## TSLL 2024 Poster Presentations

## Steps to access the TSLL 2024 Poster Presentations Moodle:

1. Click on the Moodle link (<u>https://bit.ly/TSLL24MOODLE</u>). You will be redirected to the login page.

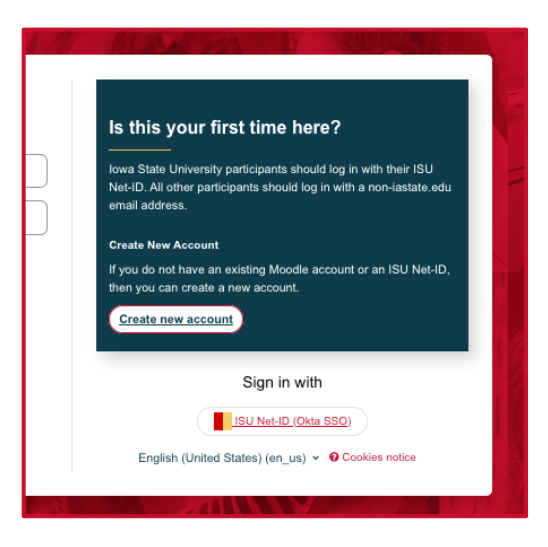

a. If you do not have an existing Moodle account or an ISU Net-ID, create a new account.

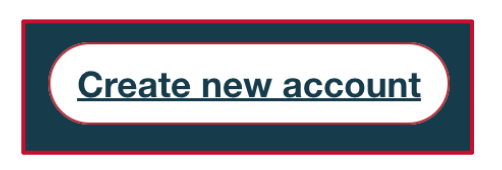

b. Iowa State University participants should log in with their ISU Net-ID.

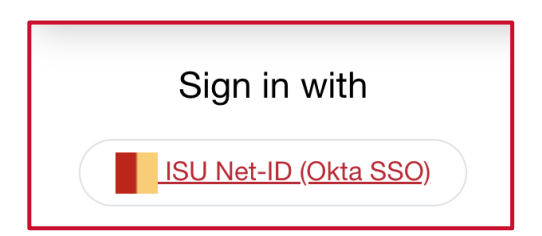

2. Fill in the required information from the **New Account** form.

| New account                                                                             |                                                     |
|-----------------------------------------------------------------------------------------|-----------------------------------------------------|
|                                                                                         | Collapse all                                        |
| Username 🤑                                                                              |                                                     |
|                                                                                         |                                                     |
| The password must have at least 8 chara<br>least 1 lower case letter(s), at least 1 upp | cters, at least 1 digit(s), at<br>er case letter(s) |
| Password 0                                                                              |                                                     |
|                                                                                         |                                                     |
| Email address 9                                                                         | )                                                   |
| Email (again) 9                                                                         |                                                     |
|                                                                                         |                                                     |
| First name ()                                                                           |                                                     |
|                                                                                         |                                                     |
| Last name \\                                                                            |                                                     |
|                                                                                         |                                                     |

3. Once completed, you will receive confirmation that a confirmation email has been sent to your registered email.

| Extension and Outreach                                                  | 역 English (United States) (en_us) ~ |  |
|-------------------------------------------------------------------------|-------------------------------------|--|
| Iowa State University Extension And Outreach Online Courses             |                                     |  |
|                                                                         |                                     |  |
|                                                                         |                                     |  |
| An email should have been sent to your address at concernence gmail.com |                                     |  |
| It contains easy instructions to complete your registration.            |                                     |  |
| If you continue to have difficulty, contact the site administrator.     |                                     |  |
| Continue                                                                |                                     |  |

4. In your registered email, click the link to access the Moodle platform.

| lowa State University Extension and Outreach Online Courses (via ISU Extension and Outreach) <noreply+moodle.extension@iastate.edu><br/>to me 🔻</noreply+moodle.extension@iastate.edu> |
|----------------------------------------------------------------------------------------------------|
| H,                                                                                                    |
| A new account has been requested at 'Iowa State University Extension and Outreach Online Courses'<br>using your email address.                                                         |
| To confirm your new account, please go to this web address:                                                                                                    |
| https://moodle.extension.iastate.edu/login/confirm.php?data=1CpAyUI0FgBtPBd/vassili95                                                                                                  |
| In most mail programs, this should appear as a blue link                                                                                                    |
| which you can just click on. If that doesn't work,                                                                                                    |
| then cut and paste the address into the address                                                                                                    |
| line at the top of your web browser window.                                                                                                    |
| If you need help, please contact the site administrator,                                                                                                    |
| lows State University Extension and Outreach Online Courses                                                                                                    |
| Contact site support                                                                                                    |

5. You will receive a confirmation message like the following. Press Continue

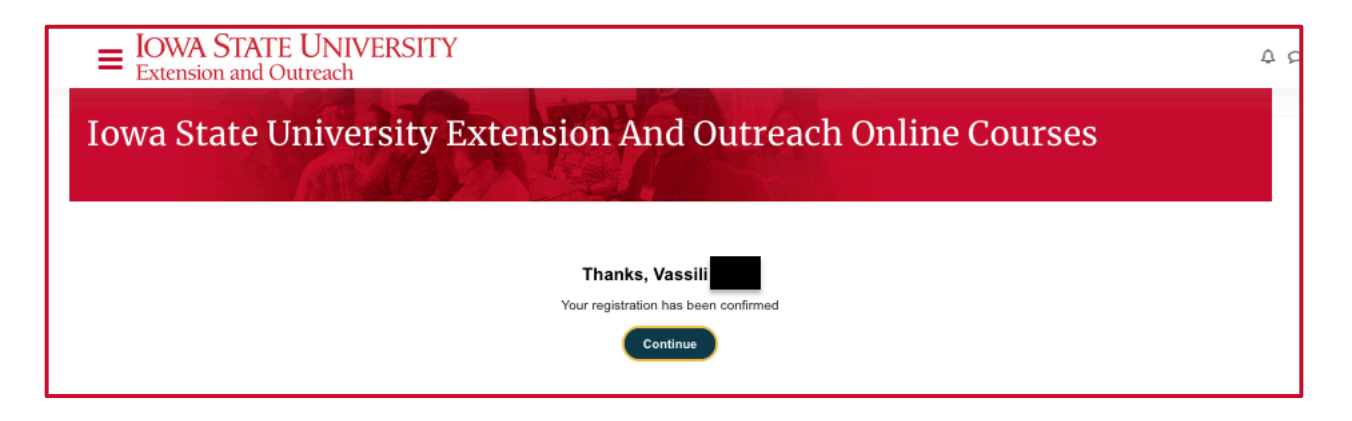

Type in the enrollment key when prompted to access the <u>TSLL 2024 Poster Presentations Moodle</u>.
 The enrollment key is: **TSLL24poster!**

| Extension and Outreach                                                                                                    | Δp |
|----------------------------------------------------------------------------------------------------|----|
| TSLL 2024 Poster Presentations                                                                                                    |    |
| Enrollment options                                                                                                    |    |
| TTTTTTTTTTTTTTTTTTTTTTTTTTTTTTTTTTTTTT                                                                                                    |    |
| TSLL 2024 Poster Presentations<br>This platform allows for a hybrid poster session exparience during our conference. You will be able to access each poster individually, listen to a short presentation from the authors, and<br>interact with authors and attendees using a forum-style conversation format. |    |
| Self enrollment (Conference Participant)<br>Evrolment key TSLL24poster!                                                                                                    |    |

7. You have now **finished the registration process**. You can start browsing the poster presentations

| <sup>∼</sup> Welcome! (start here first)                                                                                                    | Collapse all |
|----------------------------------------------------------------------------------------------------|--------------|
| Welcome to our TSLL 2024 Poster Presentation platform!                                                                                                    |              |
| This platform allows for a hybrid poster session experience during our conference. You will be able to access each poster individually, listen<br>presentation from the authors, and interact with authors and attendees using a forum-style conversation format.         | to a short   |
| To get started,                                                                                                    |              |
| <ol> <li>Select one of the TSLL24 Poster Presentations forum from the left-hand menu.</li> <li>Review the poster and brief presentation by the author(s)</li> <li>Start or contribute to a conversation with the author(s) by selecting "add discussion topic"</li> </ol> |              |

8. Select a poster from the menu on the left side of the page. If you do not see a menu, click on the collapsible menu icon on the top left side of the page.

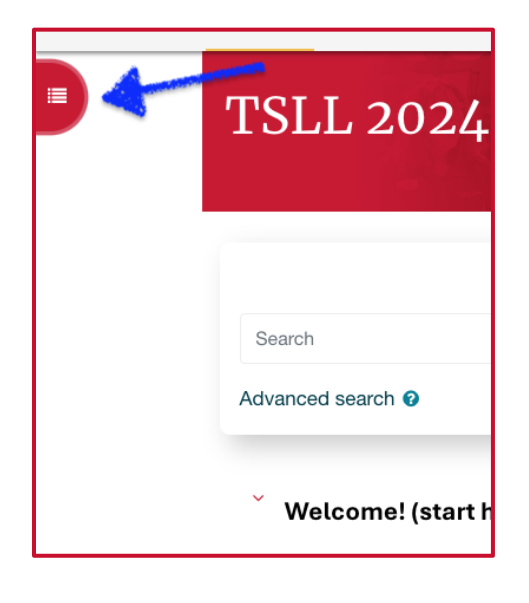

9. Each poster page includes a Title, Author(s), Abstract, Poster Link, and Video Presentation.

| SLL24 Posters >                                                                                                    | Lithuanian University S                                                                                                    | tudents on Using AI To                                                                                                    | ols for Learning English                                                                                                    |                                                                                                    |
|----------------------------------------------------------------------------------------------------|----------------------------------------------------------------------------------------------------|----------------------------------------------------------------------------------------------------|----------------------------------------------------------------------------------------------------|----------------------------------------------------------------------------------------------------|
| Title: Lithuanian                                                                                                    | University Students on                                                                                                    | Using AI Tools for Learn                                                                                                    | ing English                                                                                                    |                                                                                                    |
| Author(s): Aure                                                                                                    | ja Daukšaitė-Kolpakovi                                                                                                    | enė, Vytautas Magnus l                                                                                                    | Jniversity, Lithuania                                                                                                    |                                                                                                    |
| Abstract:<br>This case study i<br>technologies whi<br>on (whether AI e<br>questions was ar<br>data was process<br>for a limited num<br>various English s<br>tools for English<br>However, the dis<br>from because of | imed to investigate Lith<br>e learning English. It ex<br>npowered their learning<br>ministered to twenty-eig<br>ued using quantitative and<br>ber of purposes and fun<br>kills and competences v<br>earning to achieve the f<br>advantages were related<br>ts numerous flaws. | uanian university stude<br>amined the advantages<br>in any way or not). An<br>ght Lithuanian students<br>nd qualitative methods.<br>ctionalities and were rat<br>when using them. Just o<br>ollowing practical aims:<br>d to the point of view that | nts' perceptions and expe<br>and disadvantages the sl<br>online questionnaire with<br>at a liberal arts university<br>The findings reveal that th<br>her sceptical about them<br>ver a half of all the study  <br>to save time, get ideas, a<br>at AI might not be somethi | iences of the use of Al-based<br>udents could identify and reflect<br>open-ended and closed-ended<br>in Lithuania to gather data. The<br>e study participants used Al tools<br>with regards to improvement of<br>participants felt motivated to use Al<br>nd improve their vocabulary.<br>Ing to learn or receive information |
| Link to poster:<br>[Poster Link ]                                                                                                    |                                                                                                    |                                                                                                    |                                                                                                    |                                                                                                    |
| Link to video pr                                                                                                    | esentation:                                                                                                    |                                                                                                    |                                                                                                    |                                                                                                    |

- 10. Start or contribute to a conversation with the author(s) or other conference participants.
  - a. To **start a conversation**, click on "add discussion topic."

| L<br>P | <b>ink to poster</b> :<br>Poster Link            |   |                      |
|--------|--------------------------------------------------|---|----------------------|
| L<br>⊻ | ink to video presentation:<br>/ideo Presentation |   |                      |
| 0      | Search forums                                    | Q | Add discussion topic |

b. To **contribute to a conversation**, click on "Discuss this topic" under the comment you want to reply to, then click "Reply."

| <u>Discuss this topic</u> (0 replies so far) |                  |             |              |
|----------------------------------------------|------------------|-------------|--------------|
|                                              | <u>Permalink</u> | <u>Edit</u> | Delete Reply |
| Write your reply                             |                  |             |              |
|                                              |                  |             |              |
| Post to forum Cancel                         |                  |             | Advanced     |

## 11. Don't forget to **vote** for the **BEST Poster Presentation**

| ✓ Welcome! (start here                                                                                                    | first)                                                                                                    | Collapse all    |
|----------------------------------------------------------------------------------------------------|----------------------------------------------------------------------------------------------------|-----------------|
| Welcome to our TSLL 2024 Poste                                                                                                    | er Presentation platform!                                                                                                    |                 |
| This platform allows for a hybrid po<br>individually, listen to a short presen<br>conversation format.                                                              | ster session experience during our conference. You will be able to access each<br>tation from the authors, and interact with authors and attendees using a forum-s                                                                         | poster<br>ityle |
| To get started,<br>1. Select one of the <i>TSLL24 Po</i><br>2. Review the poster and brief<br>3. Start or contribute to a com<br>4. Before leaving, don't forget to | ester Presentations forum from the left-hand menu.<br>presentation by the author(s)<br>versation with the author(s) by selecting "add discussion topic"<br>o vote for the BEST Poster Presentation: <u>https://bit.ly/BestPosterTSLL24</u> | ſ               |
|                                                                                                    |                                                                                                    |                 |

Enjoy the conference!